## Kontingenční tabulka - zobrazení pole s nulovými hodnotami

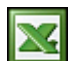

Pokud v kontingenční tabulce některá pole neobsahují data, tak se dané pole standardně nezobrazuje. To se pak projevuje tak, že se vám například, při stránkování v kontingenční tabulce, u některých záznamů sloupce nezobrazí.

Tento efekt se většině uživatelů nelíbí a raději uvítají "pevné" zobrazení sloupců. Níže uvádím návod, jak zobrazit pole v kontingenční tabulce bez hodnot.

Náhled na kontingenční tabulku se všemi poli.

|    |                 | L _       |        | _        |        |         | _      |   |
|----|-----------------|-----------|--------|----------|--------|---------|--------|---|
|    | A               | В         | С      | D        | E      | F       | G      | ŀ |
| 1  | Jméno           | (Vše) 💌   |        |          |        |         |        |   |
| 2  |                 |           |        |          |        |         |        |   |
| 3  | Součet z kg     | Popisky 🔻 |        |          |        |         |        |   |
| 4  | Popisky řádků 💌 | Hruška    | Jabiko | Kedlubna | Květák | Švestka | Celkem |   |
| 5  | leden           | 1007      | 1299   | 1273     | 1064   | 1012    | 5655   |   |
| 6  | únor            | 1290      | 897    | 786      | 822    | 873     | 4668   |   |
| 7  | březen          | 1089      | 932    | 1370     | 1089   | 933     | 5413   |   |
| 8  | duben           | 1309      | 836    | 1039     | 960    | 858     | 5002   |   |
| 9  | květen          | 1075      | 1025   | 1036     | 1283   | 865     | 5284   |   |
| 10 | červen          | 1341      | 971    | 873      | 1115   | 777     | 5077   |   |
| 11 | červenec        | 1254      | 1092   | 1192     | 970    | 763     | 5271   |   |
| 12 | srpen           | 1015      | 908    | 1333     | 976    | 981     | 5213   |   |
| 13 | září            | 971       | 1175   | 972      | 980    | 681     | 4779   |   |
| 14 | říjen           | 825       | 949    | 1124     | 1144   | 1209    | 5251   |   |
| 15 | listopad        | 1010      | 882    | 1212     | 924    | 1020    | 5048   |   |
| 16 | prosinec        | 1240      | 1213   | 1092     | 689    | 1060    | 5294   |   |
| 17 | Celkem          | 13426     | 12179  | 13302    | 12016  | 11032   | 61955  |   |
| 18 |                 |           |        |          |        |         |        |   |
| -  |                 |           |        |          |        |         |        |   |

V možnostech kontingenční tabulky je volba Zobrazit položky neobsahující data ... nepřístupná.

## Kontingenční tabulka - zobrazení pole s nulovým2/#odnotami

| Možnosti kontingenční tabulky                                                                                                    |                               |                          |           |      |      |            | ?       | ×   |
|----------------------------------------------------------------------------------------------------|-------------------------------|--------------------------|-----------|------|------|------------|---------|-----|
| N <u>á</u> zev kontingenční tabulky: Kontingenční tabulka1                                                                                                    |                               |                          |           |      |      |            |         |     |
| Rozložení a formát                                                                                                    | Součt                         | y a filtry               | Zobrazení | Tisk | Data | Alternativ | ní text |     |
| Zobrazení<br>🗹 Zobr <u>a</u> zit tlačítka pro rozbalení a sbalení                                                                                                    |                               |                          |           |      |      |            |         |     |
| Zobrazit konte<br>Zobrazit v popi                                                                                                    | <u>x</u> tové po<br>isech vla | o <b>pisy</b><br>stnosti |           |      |      |            |         |     |
| <ul> <li>Zobrazit tit<u>u</u>lky polí a rozevírací nabídky filtru</li> <li>Klasické rozložení kontingenční tabulky (u<u>m</u>ožňuje přetahování polí v mřížce)</li> <li>Zobrazit <u>ř</u>ádek hodnot</li> </ul> |                               |                          |           |      |      |            |         |     |
| Zobrazit položky neobsahující data v řádcích<br>Zobrazit položky neobsahující data ve sloupcích                                                                                                    |                               |                          |           |      |      |            |         |     |
| 🗹 Nejsou-li v oblasti hodnot žádná pole, zobrazit popisky položek                                                                                                    |                               |                          |           |      |      |            |         |     |
| Seznam polí<br>O Seřa <u>d</u> it od A do Z<br>O Seřadit podle pořadí <u>z</u> droje dat                                                                                                    |                               |                          |           |      |      |            |         |     |
|                                                                                                    |                               |                          |           |      |      | OK         | Zru     | šit |

V kontingenční tabulce jsem vyfiltroval jméno Jitka. Jitka švestky nesbírala, a proto se pole Švestka skrylo.

|    | А               | В         | с      | D        | E      | F      | G | F |
|----|-----------------|-----------|--------|----------|--------|--------|---|---|
| 1  | Jméno           | Jitka 📃 🖵 |        |          |        |        |   |   |
| 2  |                 |           |        |          |        |        |   |   |
| 3  | Součet z kg     | Popisky 🔻 |        |          |        |        |   |   |
| 4  | Popisky řádků 💌 | Hruška    | Jabiko | Kedlubna | Květák | Celkem |   |   |
| 5  | leden           | 232       | 239    | 360      | 161    | 992    |   |   |
| 6  | únor            | 174       | 201    | 32       | 262    | 669    |   |   |
| 7  | březen          | 301       | 181    | 148      | 154    | 784    |   |   |
| 8  | duben           | 356       | 147    | 154      | 122    | 779    |   |   |
| 9  | květen          | 220       | 471    | 236      | 525    | 1452   |   |   |
| 10 | červen          | 186       | 263    | 240      | 238    | 927    |   |   |
| 11 | červenec        | 325       | 298    | 305      | 240    | 1168   |   |   |
| 12 | srpen           | 279       | 255    | 247      | 314    | 1095   |   |   |
| 13 | září            | 117       | 180    | 247      | 221    | 765    |   |   |
| 14 | říjen           | 223       | 174    | 159      | 253    | 809    |   |   |
| 15 | listopad        | 183       | 228    | 185      | 207    | 803    |   |   |
| 16 | prosinec        | 324       | 363    | 311      | 122    | 1120   |   |   |
| 17 | Celkem          | 2920      | 3000   | 2624     | 2819   | 11363  |   |   |
| 18 |                 |           |        |          |        |        |   |   |
| 10 |                 |           |        |          |        |        |   |   |

Pro zobrazení pole bez hodnot v kontingenční tabulce postupujte takto:

- klikněte na pole
- aktivujte kartu Analýza
- klikněte na Nastavení pole

- zvolte záložku Rozložení a tisk a zde zvolte Zobrazit položky neobsahující data
- potvrďte nastavení klávesou OK

| Kor<br>t | ntingenční<br>abulka v Aktivn | í pole:<br>na<br>astavení pole | ↓       ↑       Seskupit výběr       Image: Vložit průřez         Procházet k       Procházet k       Image: Vložit časovou         podrobnostem souhrnným datům *       Image: Vložit časovou |
|----------|-------------------------------|--------------------------------|----------------------------------------------------------------------------------------------------|
|          | 1.                            |                                | Aktivní pole Skupina Filtr                                                                                                    |
| B4       | ļ ,                           | • : ×                          | √ <i>f</i> x Hruška                                                                                                    |
|          | А                             | В                              | C D E F G H I                                                                                                    |
| 1        | Jméno                         | Jitka 🛛 🖅                      | Nastavení pole ? X                                                                                                    |
| 2        |                               |                                |                                                                                                    |
| 3        | Součet z kg                   | Popisky 💌                      | Název zdroje: Plodina                                                                                                    |
| 4        | Popisky řádků 💌               | Hruška                         | Vlastní název: Plodina                                                                                                    |
| 5        | leden                         | 232                            | Sauhrau a filta Bozložení a tisk                                                                                                    |
| 6        | únor                          | 174                            | Sounny a nitry Roziozeni a tisk                                                                                                    |
| 7        | březen                        | 301                            | Rozložení 2.                                                                                                    |
| 8        | duben                         | 356                            | Obrazit popisky položek ve formátu osnovy                                                                                                    |
| 9        | květen                        | 220                            | Zobrazit popisky z dalšího pole ve stejném sloupci (kompaktní formát)                                                                                                    |
| 10       | červen                        | 186                            | Zo <u>b</u> razit souhrny na začátku každé skupiny                                                                                                    |
| 11       | červenec                      | 325                            | Zobrazit popisky položek ve for <u>m</u> átu tabulky                                                                                                    |
| 12       | srpen                         | 279                            | 🗌 Opakovat popisky položek                                                                                                    |
| 13       | září                          | 117                            | Vložit za každý popisek položky prázdný řádek                                                                                                    |
| 14       | říjen                         | 223                            | Zobrazit položky <u>n</u> eobsahující data                                                                                                    |
| 15       | listopad                      | 183                            | 2                                                                                                    |
| 16       | prosinec                      | 324                            | 5.                                                                                                    |
| 17       | Celkem                        | 2920                           | Tisk                                                                                                    |
| 18       |                               |                                | Vložit za kaž <u>d</u> ou položku konec stránky                                                                                                    |
| 19       |                               |                                |                                                                                                    |
| 20       |                               |                                | OK 7rušit                                                                                                    |
| 21       |                               |                                |                                                                                                    |
|          |                               |                                |                                                                                                    |

Nyní se bude pole bez hodnot vždy zobrazovat a vypadá mnohem lépe.

|    | A               | В         | с      | D        | E      | F       | G      | F |
|----|-----------------|-----------|--------|----------|--------|---------|--------|---|
| 1  | Jméno           | Jitka 🚽 🖵 |        |          |        |         |        |   |
| 2  |                 |           |        |          |        |         |        |   |
| 3  | Součet z kg     | Popisky 🔻 |        |          |        |         |        |   |
| 4  | Popisky řádků 💌 | Hruška    | Jabiko | Kedlubna | Květák | Švestka | Celkem |   |
| 5  | leden           | 232       | 239    | 360      | 161    |         | 992    |   |
| 6  | únor            | 174       | 201    | 32       | 262    |         | 669    |   |
| 7  | březen          | 301       | 181    | 148      | 154    |         | 784    |   |
| 8  | duben           | 356       | 147    | 154      | 122    |         | 779    |   |
| 9  | květen          | 220       | 471    | 236      | 525    |         | 1452   |   |
| 10 | červen          | 186       | 263    | 240      | 238    |         | 927    |   |
| 11 | červenec        | 325       | 298    | 305      | 240    |         | 1168   |   |
| 12 | srpen           | 279       | 255    | 247      | 314    |         | 1095   |   |
| 13 | září            | 117       | 180    | 247      | 221    |         | 765    |   |
| 14 | říjen           | 223       | 174    | 159      | 253    |         | 809    |   |
| 15 | listopad        | 183       | 228    | 185      | 207    |         | 803    |   |
| 16 | prosinec        | 324       | 363    | 311      | 122    |         | 1120   |   |
| 17 | Celkem          | 2920      | 3000   | 2624     | 2819   |         | 11363  |   |
| 18 |                 |           |        |          |        |         |        |   |
| 10 |                 |           |        |          |        |         |        |   |

Soubor s příkladem <u>excel\_kontingecni\_tabulka\_display-items-with-no-data.xls</u>

Autor: <u>admin</u> • Vydáno: 31.1.2019 19:00 • Přečteno: 15924x